# 中国人民大学

# 本科课堂教学质量网络评估手册

◇ 网络评估时间 ◇

2015年12月14日至2016年1月3日

教务处

## 前言

各位同学,大家好!

本学期的课堂教学质量网络评估即将开始,本次评估的时间为 2015 年 12 月 14 日~ 2016 年 1 月 3 日,共 3 周时间。在评估时间内,同学们可以根据自己的安排,自由选择时 间登录微人大进行网络评估,具体的评估步骤详见手册中的"网络评估流程"部分。

网络评估采用匿名评估的方式,<u>学生信息被严格屏蔽,任课教师、学院教务秘书、学院</u> <u>负责人以及教务处均无法在评估系统中看到学生信息。</u>评估结果的公布时间也会安排在学生 课程成绩出来之后。同学们完全可以放心的参与课堂教学质量评估,表达自己的看法。

# 本科课堂教学质量评估简介

### 1、课堂教学质量评估的目的是什么?

通过学生对课堂教学的评价,一是可以更全面的了解学生对教学的感受和建议,给教学 优秀的教师以鼓励,帮助课堂教学中尚有困惑的教师查找问题以便改进,共同提高教学水平 和质量。二是可以了解教学总体运行情况,获得具体的教学指标数据,并对评估数据进行统 计分析,提高教学管理水平。

#### 2、同学们应该如何对待课堂教学质量评估?

课堂教学质量评估坚持"以学生为本"的原则,立足于学生、服务于学生。通过评估可 以了解学生的想法和需求,发现教师教学过程中有待改进的环节,最终使学生受益。课堂教 学质量评估是匿名评估,希望同学们能够认真地对待教学质量评估,实事求是、不代评、不 无故缺评,从而使教学质量评估结果真实地反映教学情况,更好的为学生服务。

#### 3、如何在网上进行课堂教学质量评估?

第一步、用本人的学号和密码登录微人大,注意保管好自己的密码。

第二步、登录后点击"数字人大"的"教务"栏目下"本科课堂教学质量评估"。

第三步、点击"学生评估",进入参评课程列表,依次评估自己所学过的课程。

第四步、如果同学们有对教师的建议和意见,可以在每门课程评估页面的最后一项"请 留下您对本课程教学的宝贵意见和建议"内填写。如果没有可以不填。

第五步、评估完一门课程后,点击"提交"后将不能再修改。如果不确定,可以先点击 "保存",待确定后再进行提交。

## 4、课堂教学质量评估结果的公布时间是什么时候?

评估结果会在学生课程成绩录入后公布,一般是下个学期开学后1个月左右的时间。公 布评估结果前,教务处会在教务处网站主页、微人大登录界面发布通知,各学院也会转发评 估结果查询的通知。

#### 5、如何查看教学质量评估结果?

我校本科生可登录微人大查看评估结果。具体查看方式是:1)、用本人的学号和密码登录微人大;2)、登录后点击"数字人大"的"教务"栏目下"本科课堂教学质量评估";3)、 点击"课堂评估结果"即可看到每门课程的评估结果。

## 6、如果对网络评估有什么感想和建议,该如何反映?

欢迎同学们把自己的想法和建议告诉我们,同学们可发邮件至 jwc.zlk@ruc.edu.cn。 我们会认真考虑同学们的想法和建议,不断完善网络评估工作。

# 网络评估流程

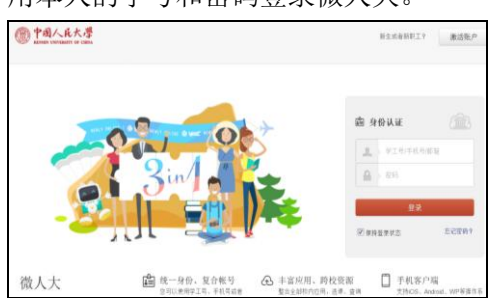

1、用本人的学号和密码登录微人大。

2、登录后点击"数字人大"的"教务"栏目下"本科课堂教学质量评估"。

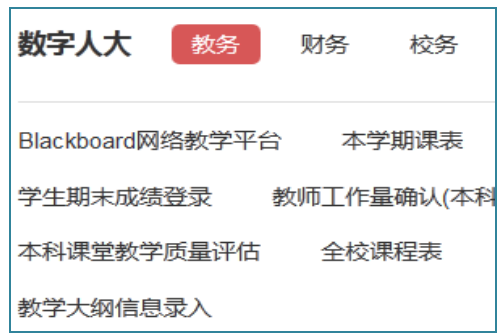

3、点击"学生评估",进入参评课程列表。

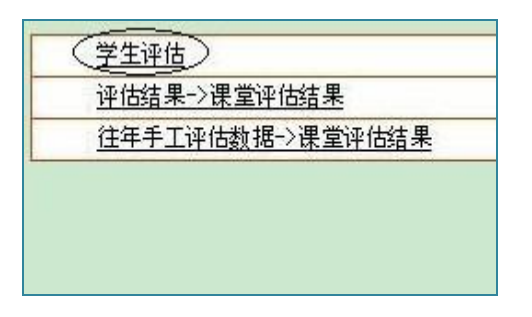

4、依次评估参评课程列表内自己所学过的课程。

| 「 全滅 ● 评估 ● 修改 ● ● 查看 - |           |      |  |
|-------------------------|-----------|------|--|
| 选择                      | 学年        | 学期   |  |
|                         | 2010-2011 | 春季学期 |  |
|                         | 2010-2011 | 春季学期 |  |
| -                       | 2010-2011 | 春季学期 |  |

 5、如果同学们有对教师的建议和意见,可以在"请留下您对本课程教学的宝贵意见和 建议"栏中填写。如果没有可以不填。

| 13、请留下您对本i | 课程教学的宝贵意见和建议 |
|------------|--------------|
| 教学方法:      | 填写           |
| 语言表达:      | 填写           |
| 教学内容:      | 填写           |

6、评估完一门课程后,点击"提交",提交后将不能再修改,"状态"栏会显示"通过",此时只可以"查看"。

| 「 金 ( | ♦评估 ● 修   | 改合着  | _      |    |
|-------|-----------|------|--------|----|
| 选择    | 学年        | 学期   | 是否评估成功 | 状态 |
| Γ     | 2010-2011 | 春季学期 | 是      | æt |
| П     | 2010-2011 | 春季学期 | 是      | 通过 |

7、如果不确定是否提交,可以先点击"保存"。"状态"栏会显示"保存",下次可以点击"修改"继续评估。

| 「強 | ♦ 评估 ● ● 修 | 改善看  | } |    |
|----|------------|------|---|----|
| 选择 | 学年         | 学期   |   | 状态 |
| Γ  | 2010-2011  | 春季学期 | 否 |    |
| Π  | 2010-2011  | 春季学期 | 否 | 保存 |

8、评估完一门课程后,可以通过查看标志位"是否评估成功"来判断评估状况。如果显示为"是"则表明评估完成;显示为"否"则还需要继续完成该门课程的评估。

| □ 全选 😽 评估 🚽 修改 🛛 😭 查看 🚽 💁 🔤 |           |      |        |  |
|-----------------------------|-----------|------|--------|--|
| 选择                          | 学年        | 学期   | 是否评估成功 |  |
| Γ                           | 2010-2011 | 春季学期 | 是      |  |
| Γ                           | 2010-2011 | 春季学期 | 是      |  |
| Г                           | 2010-2011 | 春季学期 | 是      |  |

结语

感谢同学们阅读本手册!

课堂教学质量评估为同学们提供了一个反馈学习感受、评价课堂教学的途径,希望同学 们积极参加评估!